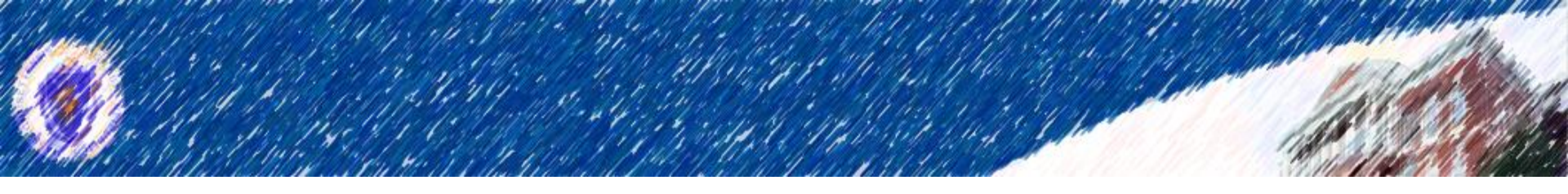

# Submitting and Managing Service Requests in ServiceNow

June 2017

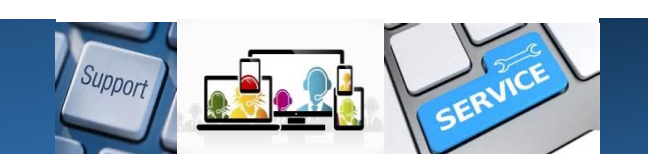

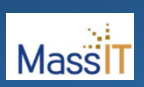

#### Service Requests in ServiceNow

The Following Presentation will take you through how to submit and manage a Service Request using the ServiceNow Portal.

#### A Service Request is <u>not a Request for Help</u> (an incident)

- Service Request = Ordering Something (software, new desktop, access to a system, system privileges)
- Incident = Reporting an issue with technology, e.g., network outage, desktop computer doesn't turn on, password reset, etc.

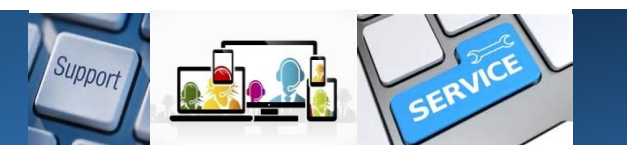

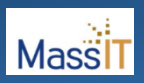

#### **Accessing the ServiceNow Portal**

- Access the ServiceNow Portal via the following link: <u>https://massgov.service-</u> <u>now.com</u>
- Log in using your
   ServiceNow account
- If you haven't logged into ServiceNow, and this is your first time, go to the appendix of this document for instructions for <u>For First Time Log In</u>

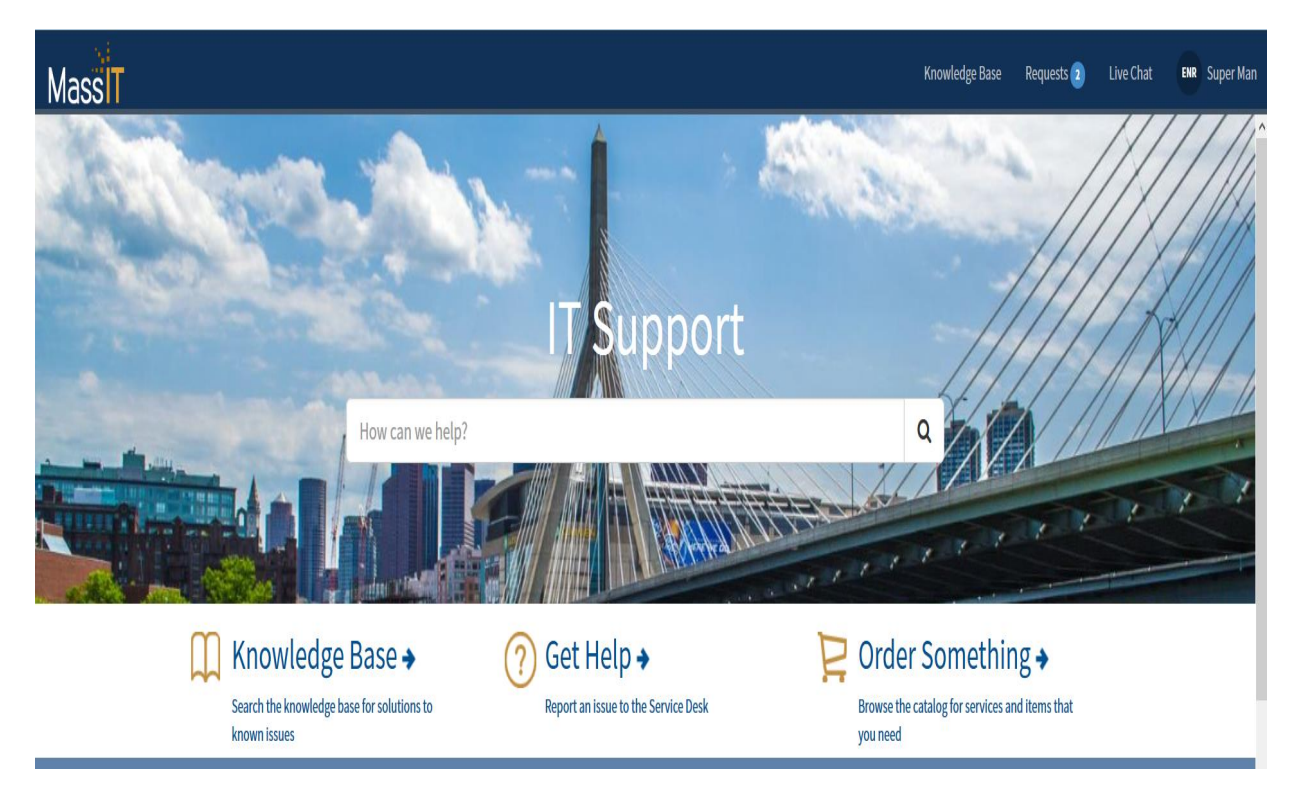

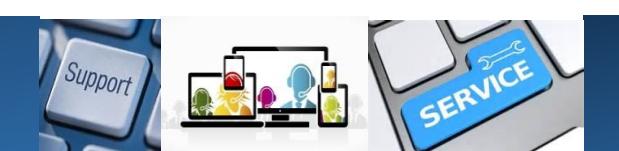

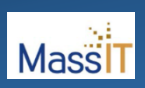

#### How to Create a New Request

#### Example: User needs the Clarity Application

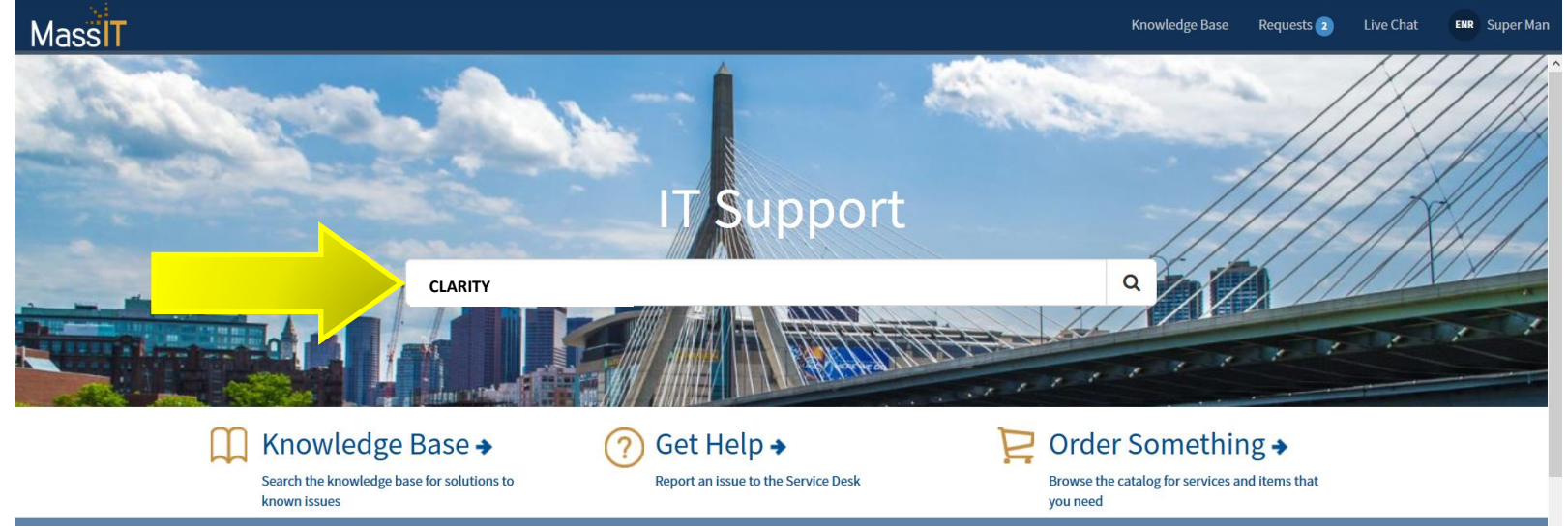

- To Create a Request you can . . .
  - Search for the Clarity Application
  - Type in "Clarity" in the "How can we help" box

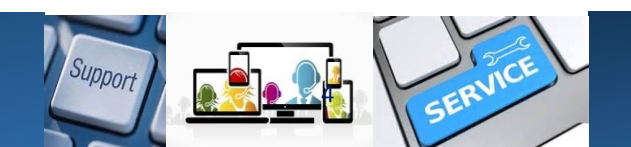

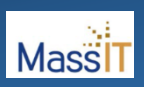

#### How to Create a New Request

- Click the Item you wish to request
  - > In the example it is
    - CLARITY ACCOUNT REQUEST

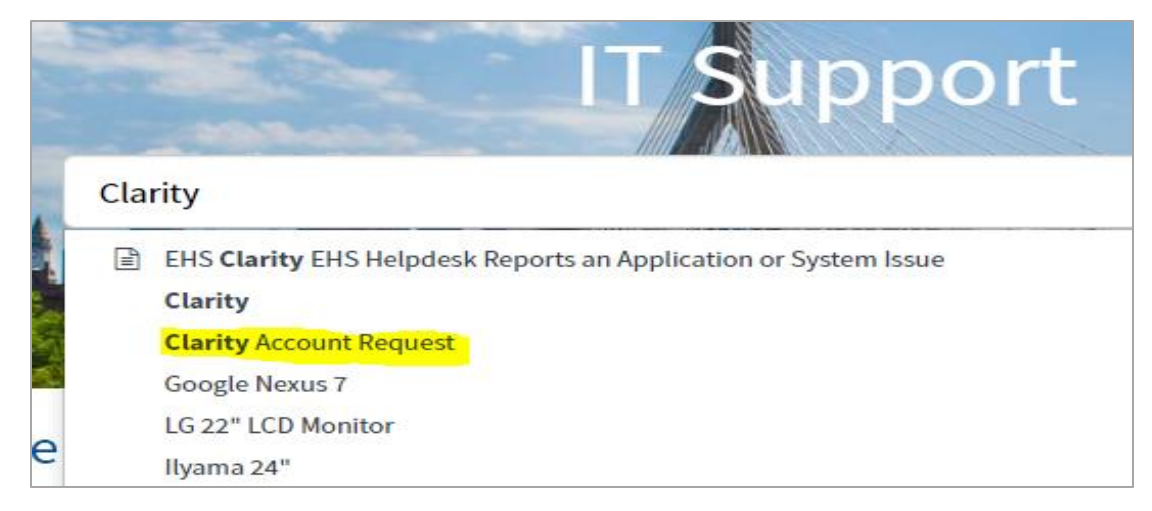

- Click the "Order Something" Link to see a list of services and available items
  - For this example choose
    - APPLICATION AND SOFTWARE

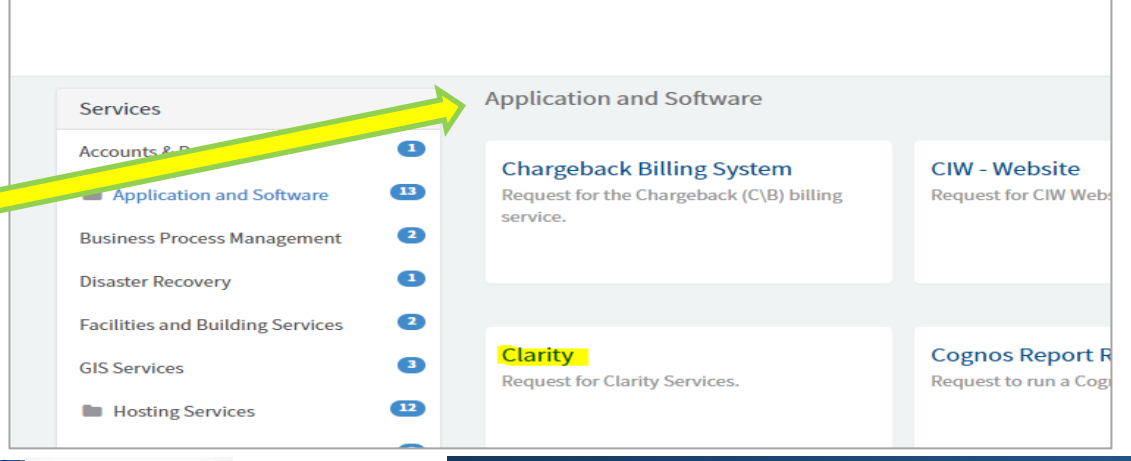

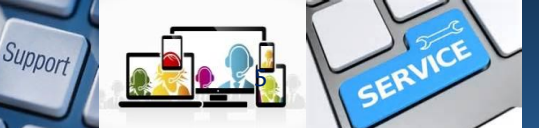

MassIT

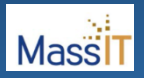

## Items and Services in the Catalogue May Require Different Pieces of Information

#### For this example, a simple item does not require a lot of fields to complete

| Field                | Description                                          |
|----------------------|------------------------------------------------------|
| Requested By         | Person requesting the selected item. This field      |
|                      | will be completed for you                            |
| Request on behalf of | Select this field if you are submitting this request |
|                      | on behalf of another person.                         |
| Requested For        | This field will appear when "Request on behalf of"   |
|                      | is selected. You will select the name of the         |
|                      | person for whom the request is being submitted.      |
| Type of Request      | Select the type of request, New is selected by       |
|                      | default, other choices include: Modify, Remove       |
|                      | and General Inquiry                                  |
| Description          | Provide additional details related to this request   |
| Add Attachments      | You can add attachments to your form, including      |
|                      | screenshots or documentation related to the          |
|                      | request.                                             |

| Search                                                        |                 |
|---------------------------------------------------------------|-----------------|
| Clarity                                                       |                 |
| Request for Clarity Services.                                 |                 |
| CA Clarity is a MassIT Project and Portfolio Management tool. |                 |
| * Requested By                                                |                 |
| Inangelo, Nick                                                | × *             |
| equest Information<br>Type of Request                         |                 |
| New                                                           | •               |
| Description                                                   |                 |
|                                                               | h               |
| 1 v Submit                                                    | Add attachments |
|                                                               |                 |
|                                                               |                 |

Once all the information has been entered, Click "Submit"

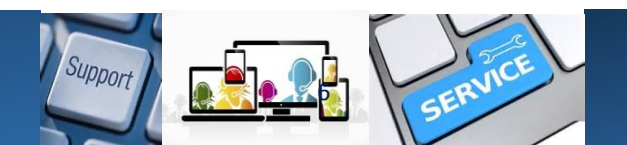

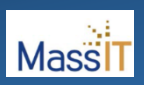

## **Confirmation of Your Request**

| MassiT                                                                                                    | Live Chat | NI |
|----------------------------------------------------------------------------------------------------|-----------|----|
| Search                                                                                                    |           | ٩  |
| Created REQ0010176 - track using 'Requests' in the header or click here to view<br>Clarrcy<br>Request for Clarity Services. | ×         |    |
| CA Clarity is a MassIT Project and Portfolio Management tool.                                                               |           |    |
| Requested By                                                                                                    |           |    |

- A green banner will appear confirming that your request has been submitted.
- Within the banner you can click the "click here to view" link to view your request and any information associated with it.
- In addition, you will receive an email confirming that your request was submitted.
  - The email will also contain a link to the "Request Information"

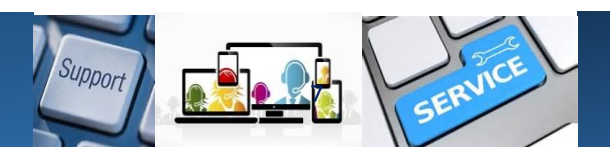

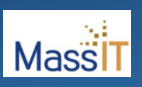

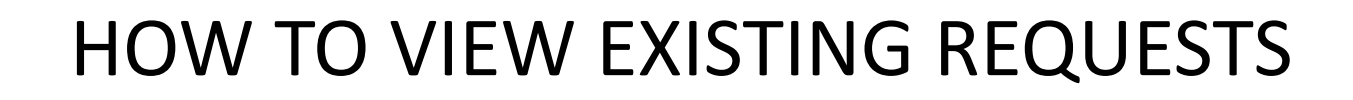

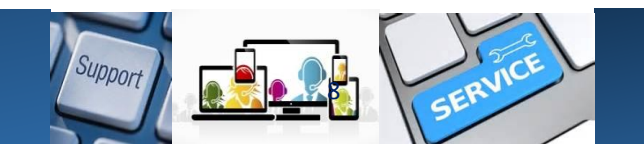

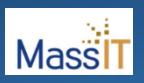

#### **View Existing Requests**

#### One Of The New Features In Service Now Is The Ability To See All Open Service Requests And Incidents With Two 2 Easy Options.

Option 1: After Submitting Request, the green banner appears and you can "click" on it to review. . .or,

| MassIT                                                                                                    | Live Chat |   |
|----------------------------------------------------------------------------------------------------|-----------|---|
| Search                                                                                                    |           | ۹ |
| Created REQ0010176 - track using 'Requests' in the header or click here to view<br>Clarrcy<br>Request for Clarity Services. | Click     |   |
| CA Clarity is a MassIT Project and Portfolio Management tool.                                                               |           |   |
| Requested By                                                                                                    |           |   |

#### You can go to the main portal page and You can select the record from there

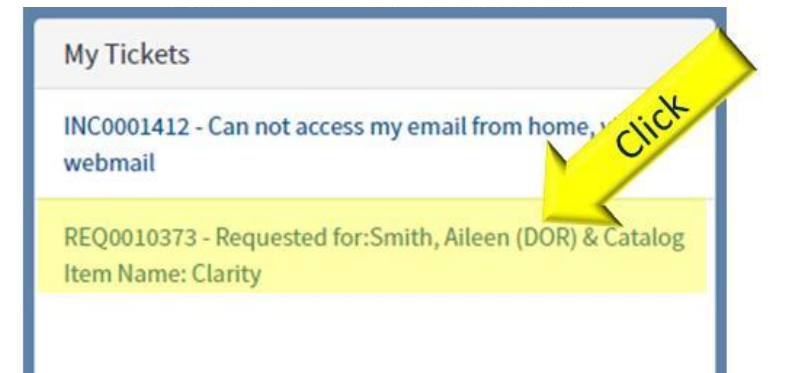

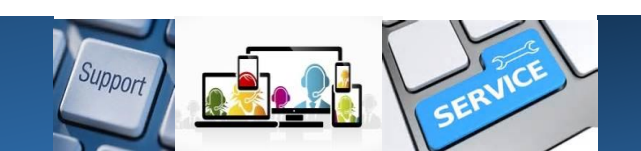

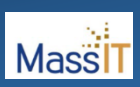

## Once You Have Clicked on Your Service Request You Will See a Status Screen

| MassiT                                                                                              | Requests 2                                                  | Live Chat                          | AS |
|----------------------------------------------------------------------------------------------------|-------------------------------------------------------------|------------------------------------|----|
| Search                                                                                              |                                                             |                                    | Q  |
| Requested for:Smith, Aileen (DOR) & Catalog Item Name: Clarity                                      | Your request<br>submitted                                   | has been                           |    |
| AS<br>Smith, Aileen (DOR)<br>() Im ago<br>Checked in from 148 Shawmut St, Chelsea,<br>MA 02150, USA | Number<br>REQ0010373<br>Priority<br>5 - Planning<br>Updated | State<br>Open<br>Created<br>6m ago |    |
| AS<br>Smith, Aileen (DOR)<br>© 6m ago<br>REQ0010373 Created                                         | 1m ago<br><i>Tickets are µ</i><br>4 hour                    | oicked up withi<br>s (M-F 9-5)     | in |
| Start                                                                                               | Attachment                                                  | <b>s</b><br>o attachments          |    |

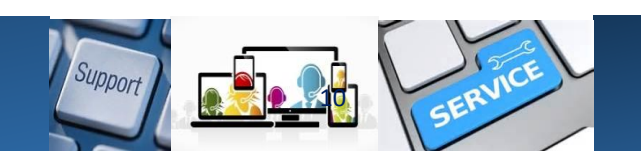

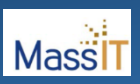

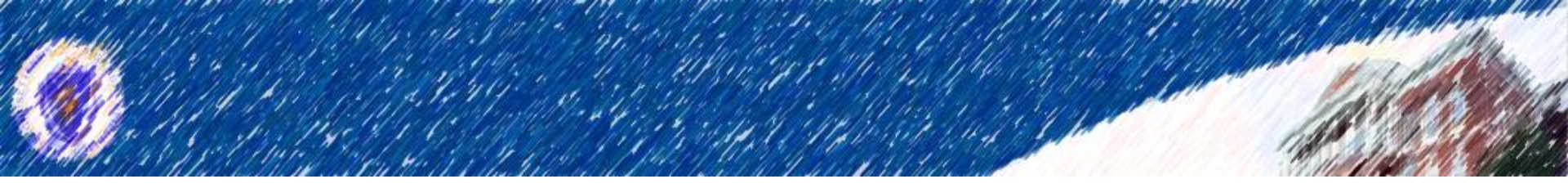

ServiceNow

# FIRST TIME LOG-IN INSTRUCTIONS

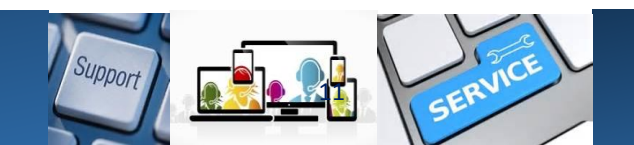

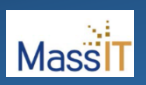

## First You Must Create/Reset Your Password

- Go to the ServiceNow Service Portal by entering <u>https://massgov.service-now.com</u> into your internet browser.
- The ServiceNow Service Portal is internet accessible and does NOT require you to be in a MAGNet (Massachusetts Access to Government Network) location or connected to the Commonwealth's VPN service.

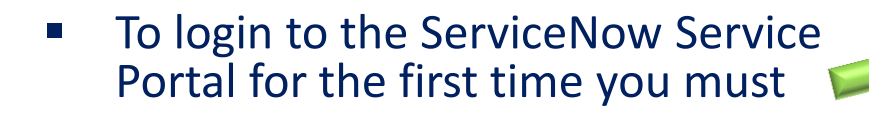

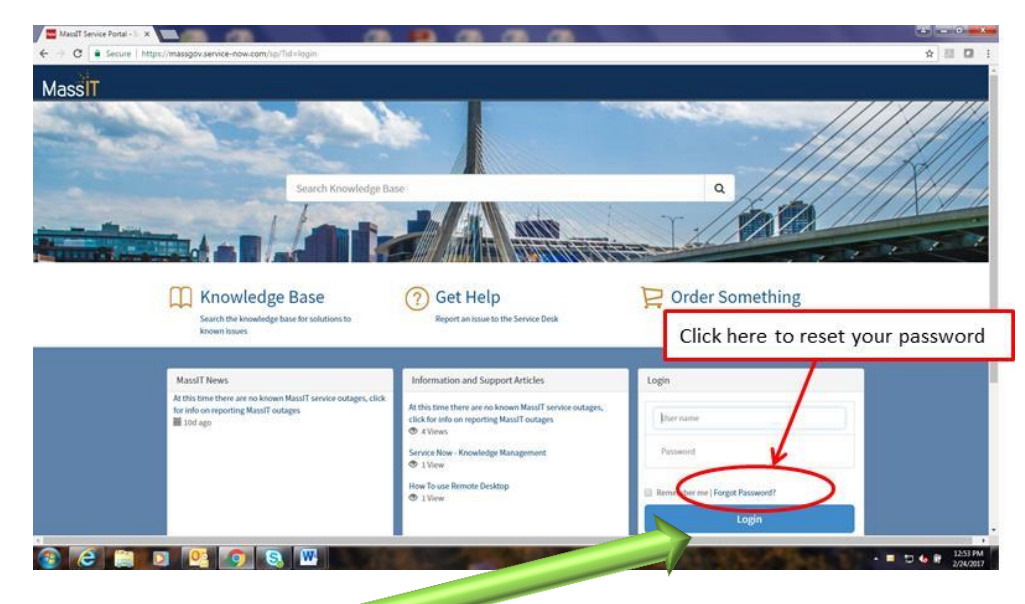

The preferred browser is Google Chrome. **Note:** Updated versions of Firefox and Internet Explorer can be used, but some views may display incorrectly when using a browser other than Google Chrome.

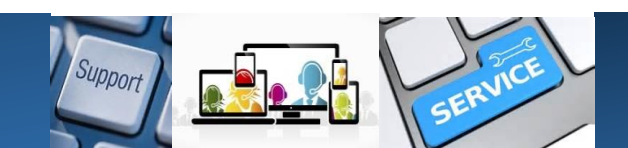

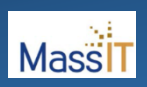

## Second: Enter Your Primary Email Address

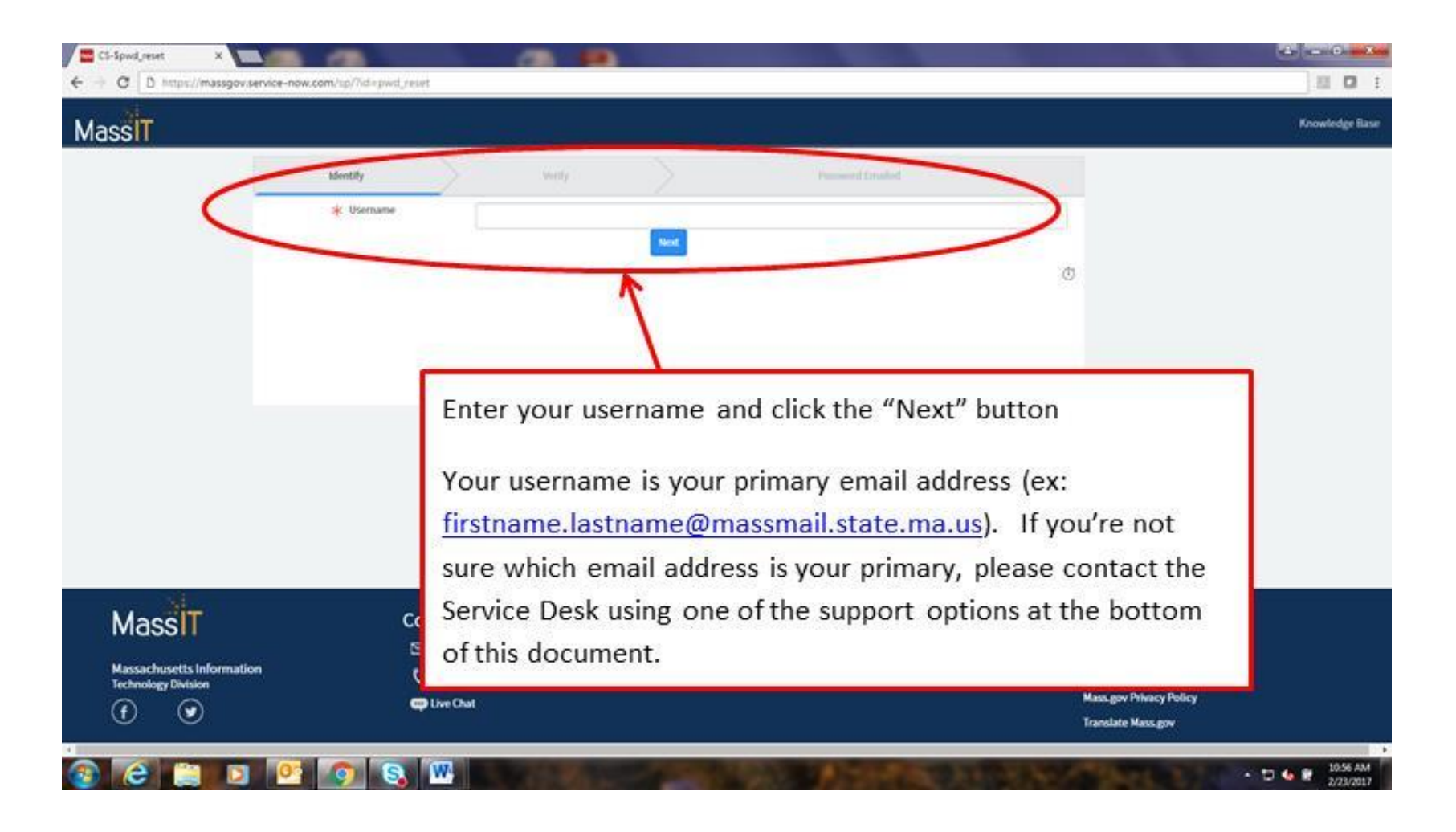

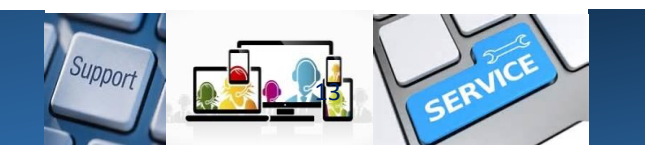

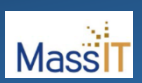

# Third: Verifying Your Information

| Cl-Speed_venty                                             | your information is correct                                                  | Name of Concession, Name of Street, or other |                                                                                                |
|------------------------------------------------------------|------------------------------------------------------------------------------|----------------------------------------------|------------------------------------------------------------------------------------------------|
| O     Secure   https://massgovt                            | est.service-now.com/tp/lbd=pwd_relief                                        |                                              | * =                                                                                            |
| assiT                                                      |                                                                              |                                              |                                                                                                |
|                                                            | shortly Verily                                                               | Parment Frank                                |                                                                                                |
|                                                            |                                                                              | -                                            |                                                                                                |
|                                                            | Personal Data Verification Please validate that you provided the correct Ema | il address                                   |                                                                                                |
|                                                            | Email provided: Donald Chamberlain@MassMail.                                 | State MA.US 🔿 Accept 🚫 Reject                |                                                                                                |
|                                                            |                                                                              |                                              |                                                                                                |
|                                                            |                                                                              |                                              |                                                                                                |
|                                                            |                                                                              |                                              |                                                                                                |
|                                                            |                                                                              |                                              |                                                                                                |
|                                                            |                                                                              |                                              |                                                                                                |
|                                                            |                                                                              |                                              |                                                                                                |
|                                                            |                                                                              |                                              |                                                                                                |
| 1                                                          |                                                                              |                                              |                                                                                                |
|                                                            | Contact Us                                                                   | Support                                      | Mass.gov links                                                                                 |
| MassIT                                                     |                                                                              |                                              |                                                                                                |
| MassIT<br>Massachusetts Information                        | Commonitelp Service Desk                                                     | Get Help                                     | Mass.gov Home                                                                                  |
| Massathusetts Information<br>Technology Division           | CommonHelp Service Desk                                                      | Get Help<br>Knowledge Base                   | Mass.gov Home<br>Mass.gov Terms of Use<br>Mass.gov Privacy Policy                              |
| Massim<br>Massachusetts Information<br>Technology Division | Commonileip Service Desk                                                     | Get Help<br>Knowledge Base                   | Mass.gov Home<br>Mass.gov Terms of Use<br>Mass.gov Privacy Policy<br>Translate Mass.gov        |
| Massin<br>Massachusetts Information<br>Technology Division | Commonileip Service Desk<br>(_ Cali 1.866.888.2808<br>Clive Chat             | Get Help<br>Knowledge Base                   | Mass.gov Home<br>Mass.gov Terms of Use<br>Mass.gov Privacy Policy<br>Translate Mass.gov        |
| Massin<br>Massachusetts Information<br>Technology Division | Commonitelp Service Desk<br>C Call 1.866.888.2808                            | Get Help<br>Knowledge Base                   | Mass.gov Home<br>Mass.gov Terms of Use<br>Mass.gov Philocy<br>Translate Mass.gov<br>113<br>202 |

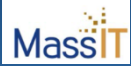

### Fourth: Generate New Password

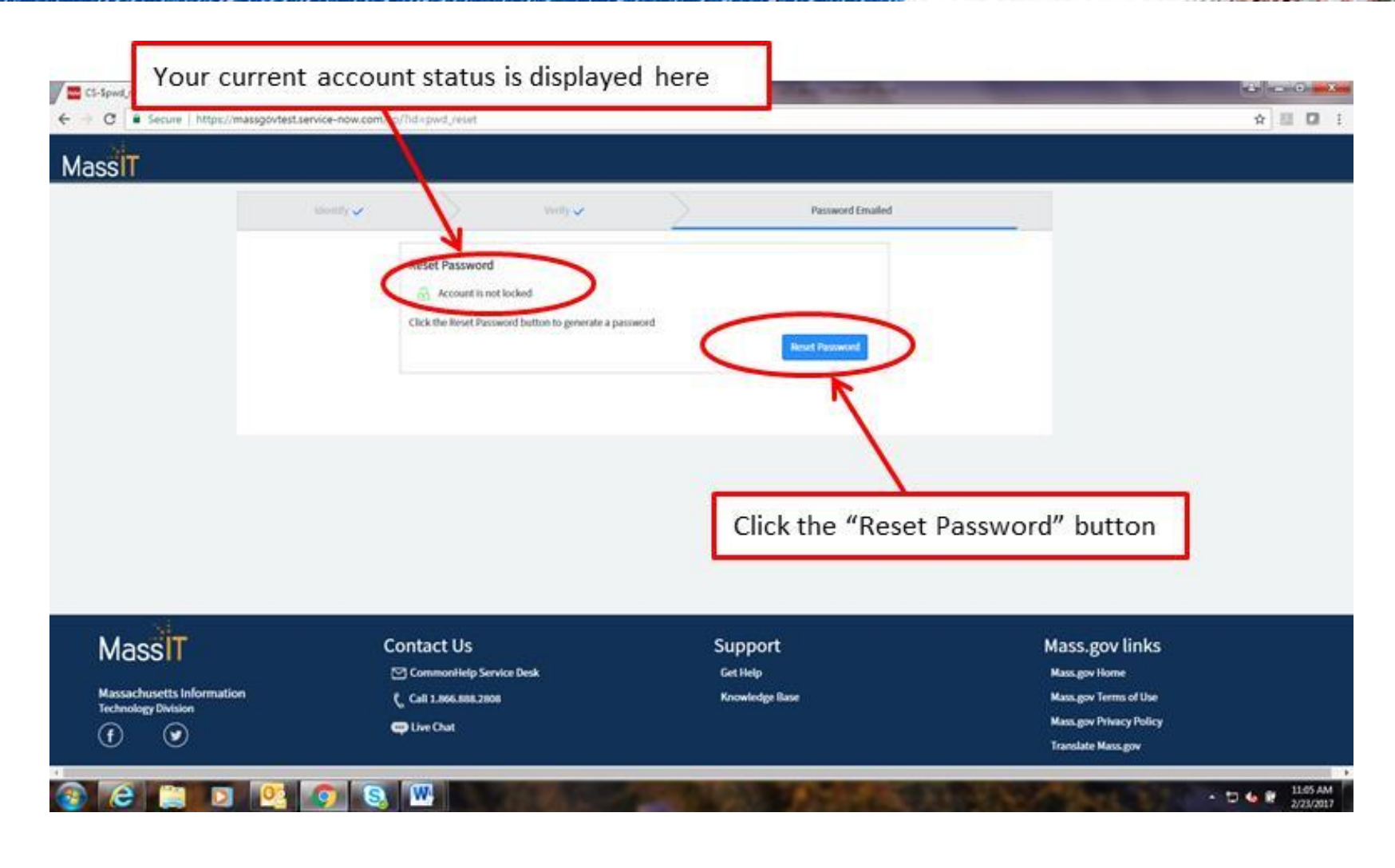

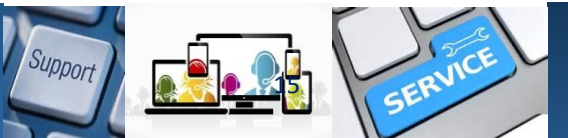

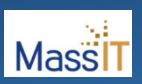

All Done

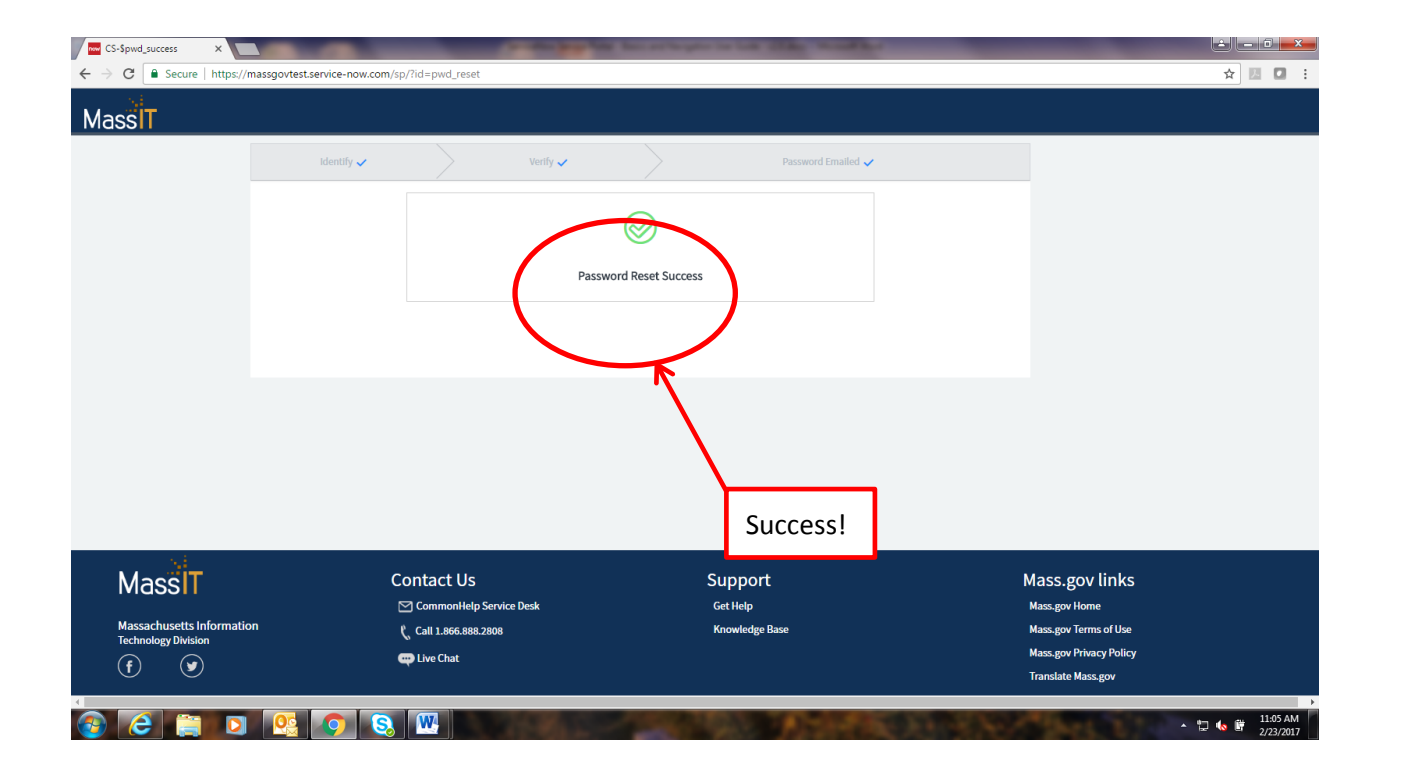

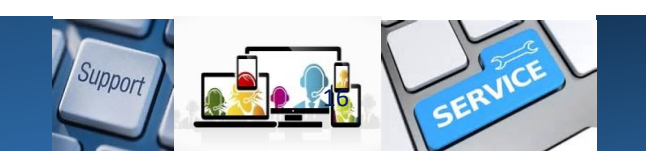

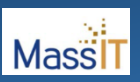